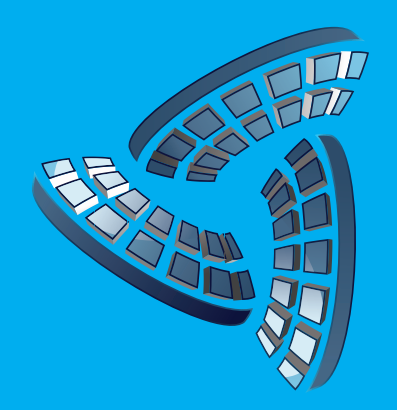

# CLEARBLUE TECHNOLOGIES

# Illumience Smart Off-Grid Quick Start Guide

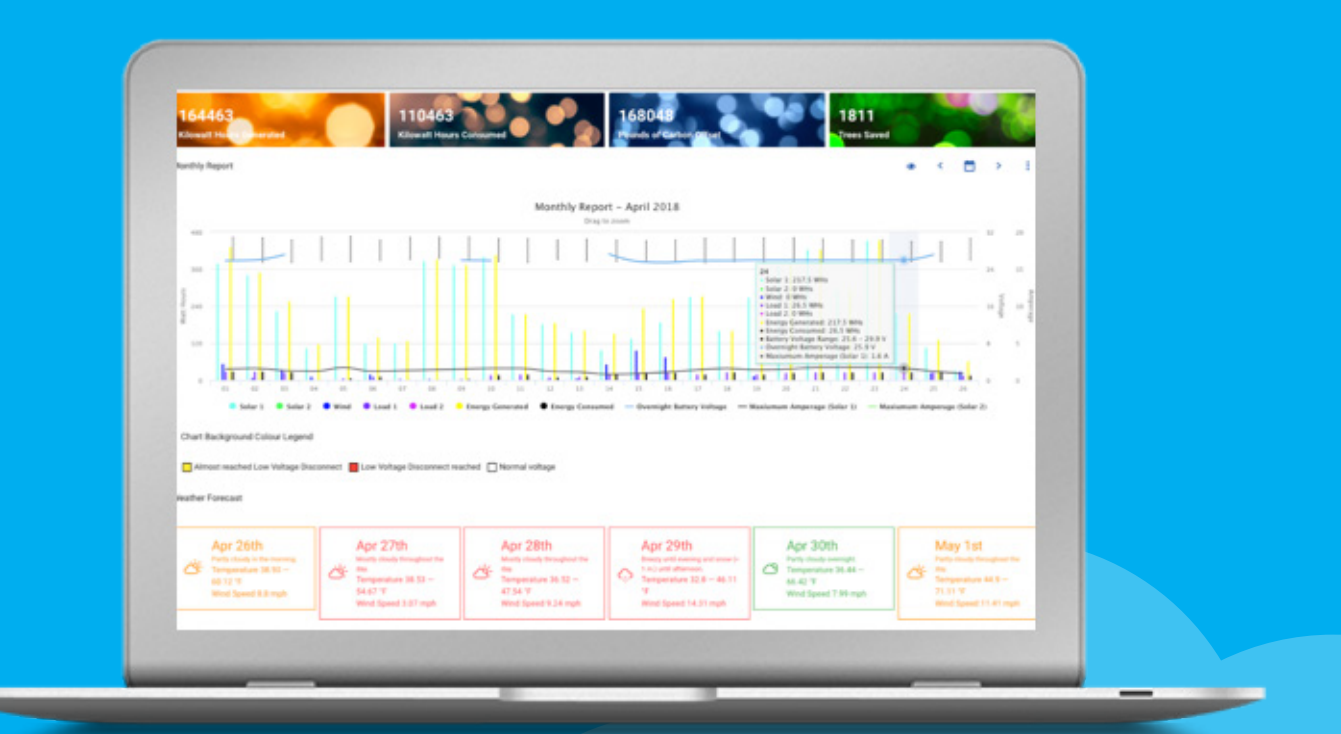

## **Table of Contents**

| LOGIN                  | 3  |
|------------------------|----|
| GENERAL USER INTERFACE | 4  |
| MAIN DASHBOARD         | 6  |
| MAP                    | 7  |
| USER PREFERENCES       | 8  |
| REPORTS                | 9  |
| WEATHER FORECASTING    | 10 |
| SETTINGS               | 10 |
| ALERT CONTROL CENTER   | 14 |
| PROVISIONING           | 17 |
| SUPPORT                | 19 |

COPYRIGHT © 2018 CLEAR BLUE TECHNOLOGIES INC. - ALL RIGHTS RESERVED

## Illumience Smart Off-Grid

Illumience Smart Off-Grid software provides the real-time, 24x7, remote control, monitoring and management of all solar and hybrid-powered lighting systems. Illumience allows for different views based on user permissions and whether Simple or Advanced mode is selected. This guide covers what a user will see in Advanced mode. This Quick Start Guide will show users the main features of Illumience.

#### LOGIN

All Illumience users will have a unique login and password. If you haven't received one, contact us at support*e*illumient.com

| Illumience           |  |  |  |  |  |
|----------------------|--|--|--|--|--|
| Please login         |  |  |  |  |  |
| Login                |  |  |  |  |  |
| Password             |  |  |  |  |  |
| PASSWORD RESET LOGIN |  |  |  |  |  |

### GENERAL USER INTERFACE

There are two main areas of navigation for Illumience 6. One is across the top bar and the other is the left column. Depending on your credentials you may see different icons and menu options on both sides. A snapshot of overall power generated and used as well as pounds of carbon offset and trees saved is displayed.

| 1592<br>Watt Hou | 60<br>Irs Generate | ed               | 58421<br>Watt Hour | 's Consumed    |               | 9<br>ounds of Carbon | Offset        | 1<br>Trees S | aved           |
|------------------|--------------------|------------------|--------------------|----------------|---------------|----------------------|---------------|--------------|----------------|
| Syste            | ms                 |                  |                    |                |               | Search               |               |              |                |
| Up↑              | ID                 | Nickname         | Customer           | Status         | Night Battery | Battery              | Controller    | Timing       | Timezone       |
| 0                | 197                | QPS #2           | QPS                | L2 L1-LVD      | no data       | 23.9                 |               | U 10s        | Canada/Eastern |
| o                | 196                | QPS #3           | QPS                | P3 L1 L2 L2-OL | no data       | 24.5                 |               | U 10s        | Canada/Eastern |
| O                | 198                | QPS #1           | QPS                | <b>E1</b>      | no data       | 26.0                 |               | U 10s        | Canada/Eastern |
| 0                | 562                | mark test system | QPS                |                | no data       | 23.4                 | -             | F Sm         | Canada/Eastern |
| 0                | 640                | asjgdjhg         | QPS                |                | no data       |                      | No controller | F 10s        | US/Samoa       |

Menu Options on the Top Bar include the following:

- This icon will enable a user to add new items such as public profiles, groups, and alerts
- = This icon will enable a user to create filters that can be saved to search for specific systems quickly
- **2** This icon will enable a user to bring up user preferences
- This icon will log out a user

Menu options on the Left Bar include the following:

- This icon will take a user to the main dashboard
- This icon will take a user public profiles
- This icon will take a user to groups
- This icon will take a user to monthly reports
- S This icon will take a user to the map
- This icon will take a user to the provisioning page
  - This icon will take a user to the alert control center

The menu options on the left bar can be expanded to show menu names or can be left retracted to show just icons. Click on the [ > ] icon to expand the selection and [ < ] to retract back to icons only

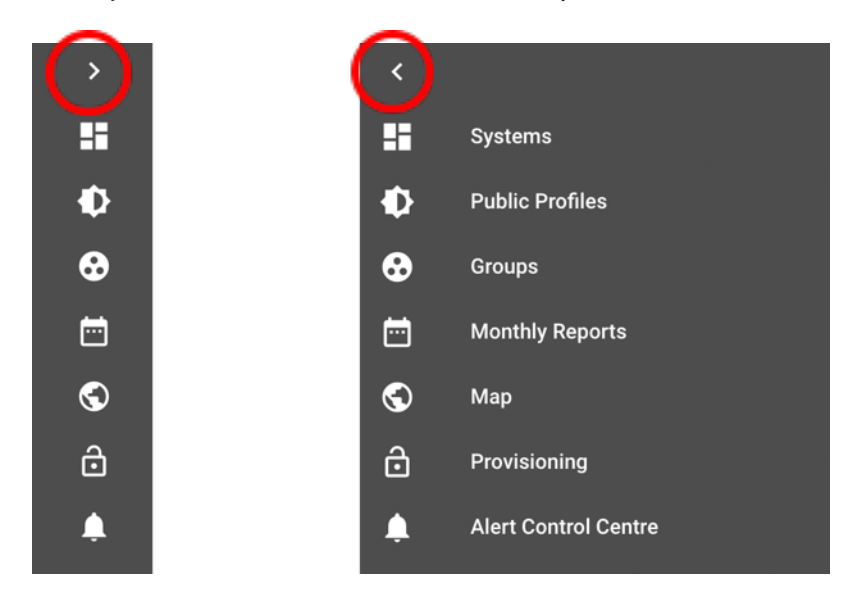

In Illumience 6, all editable fields are dynamically updated. This means that when a change is made in a field, it is sent to the cloud already to make those changes. Anytime a field is changed successfully, the user will see an icon at the top of the bar with the following indicator:

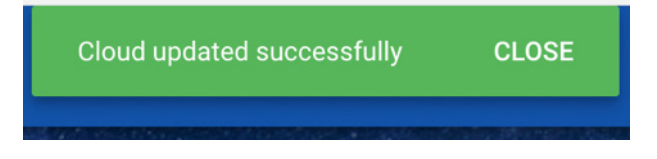

**Note:** The following browsers are supported: Internet Explorer 9+ Safari 8+, Firefox 36+, Chrome 34+. JavaScript and cookies must be enabled for full operation.

#### MAIN DASHBOARD

When you log into Illumience, the main dashboard is displayed. Each user has access only to the systems they are authorized to view. Different levels of permission can be set up to limit what a specific user can do.

| =             | Illumie | ence              |               |                                       |                            |                      |                 |                |                 |               | + =                  | <b>.</b> Đ |
|---------------|---------|-------------------|---------------|---------------------------------------|----------------------------|----------------------|-----------------|----------------|-----------------|---------------|----------------------|------------|
| ><br>11<br>10 | 1<br>Wa | 5926<br>att Hours | 0<br>Generate | ed                                    | 58421<br>Watt Hours Cons   | umed                 | 89<br>Pounds    | of Carbon Offs |                 | 1<br>Trees Sa | ved                  |            |
| <b>↔</b>      | s       | system            | IS            |                                       |                            |                      | Sear            | ch             |                 |               |                      | ٩          |
| S<br>A        | U       | qL                | ID            | Nickname                              | Customer                   | Status               | Night Battery ↑ | Battery        | Controller      | Timing        | Timezone             |            |
| •             | ¢       | 9                 | 507           | Regression Office<br>Pooja (Triton)   | Clear Blue<br>Technologies | CHG-PHASE-1          | 24.7            | 25.1           |                 | U 10s         | Asia/Shanghai        | 1          |
|               | ¢       | Ð                 | 506           | Regression Centennial<br>GUS (Triton) | Clear Blue<br>Technologies | CHG-PHASE-1<br>P1 P3 | 24.7            | 26.0           | 100             | F Sm          | Canada/Eastern       | :          |
|               | ¢       | 9                 | 510           | Regression Office<br>Nathan (Triton)  | Clear Blue<br>Technologies | CHG-PHASE-1          | 24.8            | 24.7           | 100             | U 10s         | Canada/Eastern       | 1          |
|               | ¢       | 9                 | 224           | Production Test #10                   | Clear Blue<br>Technologies | CHG-PHASE-1          | 24.8            | 24.8           | 1000            | U 10s         | Canada/Eastern       | 1          |
|               | ¢       | 9                 | 550           | Nuran Test #2                         | Clear Blue<br>Technologies | CHG-PHASE-1          | 25.0            | 25.0           | 100             | U 10s         | Asia/Shanghai        | ÷          |
|               |         |                   |               |                                       |                            |                      |                 |                | Rows per page 5 | ▼ Rows        | 1 - 5, Total Rows: 5 | < >        |

Throughout Illumience, **Green - Yellow - Red** is used to quickly indicate the status of each system. Green means everything is operating well, yellow indicates something may need attention, and red indicates an issue that needs attention.

One of the important things to note on this screen is the Night Battery voltage for each system (column with red rectangle at top). It is the best indicator of the health of the battery.

LVD is independent for L1 and L2. When this is triggered, the offending port is disabled. This means that a load profile will not run on that port. There is a low voltage reconnect (LVR) value that must be met to turn the load back on, and there is a timer associated with the LVR value to prove that it is a real sustainable reading. This will prolong battery life by shedding loads when the battery reaches a "low" state.

Ideally the person responsible for these systems would have set up an alert (see Alert Control Center starting on page 14) that would have notified them that they were getting close to an LVD event. To avoid LVD, they could have added dimming to reduce the load (if it is light), or shortened the time that the system was on. That would have given the battery time to charge up. Once an LVD event occurs, they have to wait for sunny weather to charge the battery to the specified voltage to reconnect.

that the system was on. That would have given the battery time to charge up. Once an LVD event occurs, they have to wait for sunny weather to charge the battery to the specified voltage to reconnect.

#### MAP

On the map, the color schemes from the dashboard are the same. However there are two additional colors available; the Blue circle indicates the system is being commissioned, and a Gray circle indicates the systems is not communicating with Illumience, and may need attention. Users can click on any colored circle to drill down into the specific systems at each location.

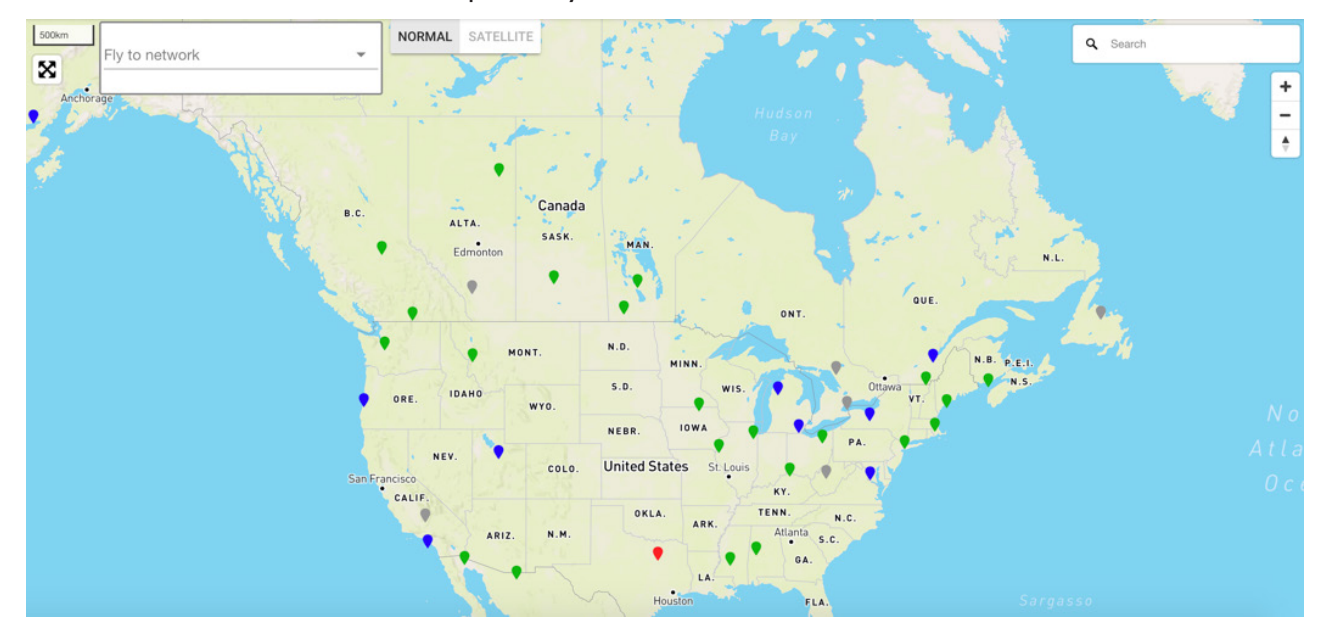

For customers that may have multiple systems in various parts of the globe, Illumience now provides two ways to jump from one location to another. The first is through an address search, and the second is through the "Fly to Network" drop down menu.

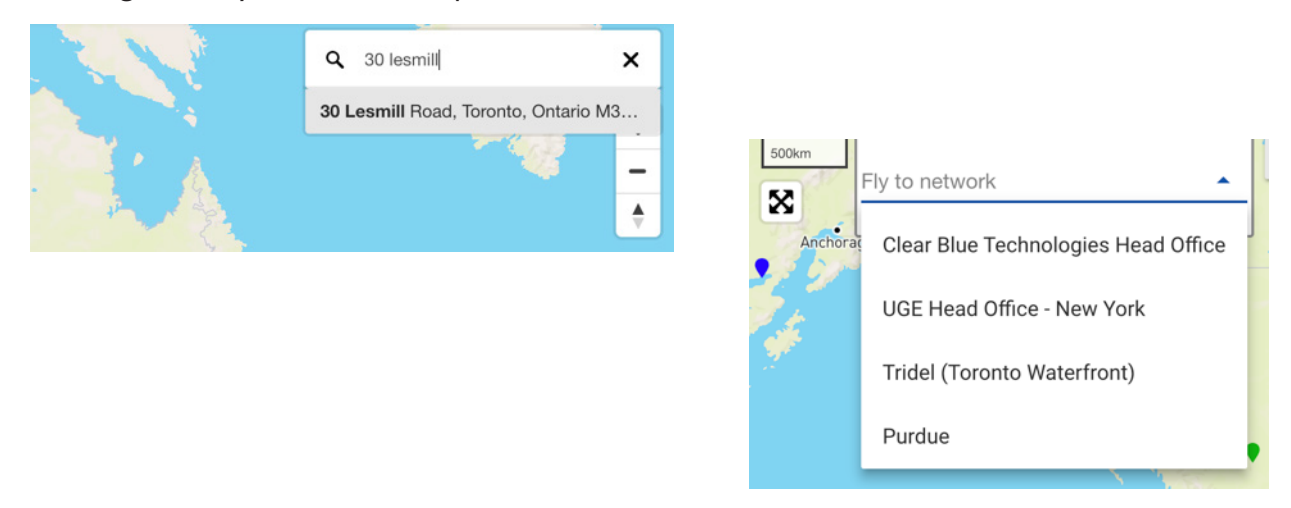

#### **USER PREFERENCES**

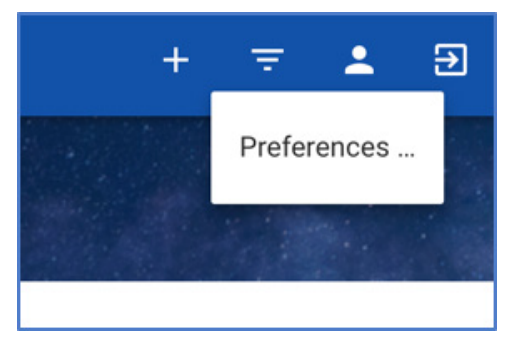

The following screen now appears:

| = 1           | llumience                                               |                               |   |                                     |          | + | Ŧ | ÷ | Э |
|---------------|---------------------------------------------------------|-------------------------------|---|-------------------------------------|----------|---|---|---|---|
| ><br>11<br>40 | CBT USER<br>Preferences                                 |                               |   |                                     |          |   |   |   |   |
| ↔<br>₩        | Top Bar Color<br><b>Blue</b>                            |                               | • |                                     |          |   |   |   |   |
| <b>⊗</b><br>∂ | Dark Mode<br>No                                         | •                             |   |                                     |          |   |   |   |   |
| •             | English, Français, Español, <sub>ort</sub> e<br>English |                               | ¥ |                                     |          |   |   |   |   |
|               | Measurement<br>Metric                                   |                               | Ť |                                     |          |   |   |   |   |
|               | Default Chart 👻                                         | Historical Weather<br>Enabled | • | Six Day Weather Forecast<br>Enabled | <b>*</b> |   |   |   |   |

As mentioned earlier in the General User Interface, Illumience 6 has the ability the update each field dynamically.

For example, if a user changes the top bar color from Blue to Orange, it will be updated dynamically.

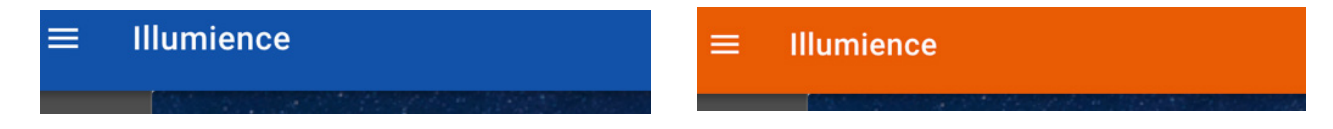

The following preferences can be set from this page:

- Top bar color
- Dark mode on/off
- Illumience language
  - English, French, Spanish, and Arabic
- Measurement in either metric or imperial
- Default chart when the user logs in (monthly vs daily)
- Historical weather data for the sites Illumience monitors weather reports for each system and can integrate the current weather into the charts
- Six day weather forecast Illumience can also provide a six day forecast to your report screen

#### REPORTS

Reports can be accessed through the main dashboard or through the map.

By clicking on a particular system we come to a report with more detail. Whether you see a monthly report or a daily report will depend on what was chosen as default under preferences. Let's look at the monthly report (as it is still early in the month only 10 days appear in this screenshot.) By putting the cursor on any particular day the details for that day are also displayed.

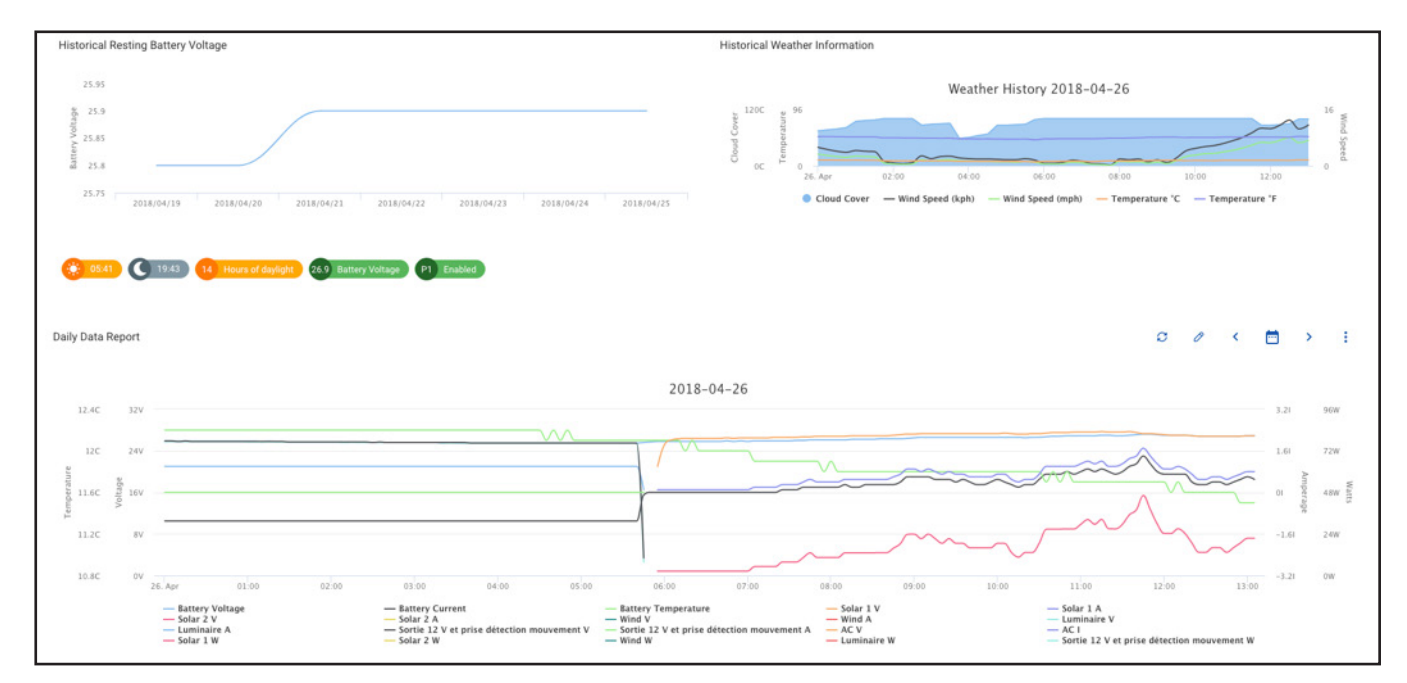

#### WEATHER FORECASTING

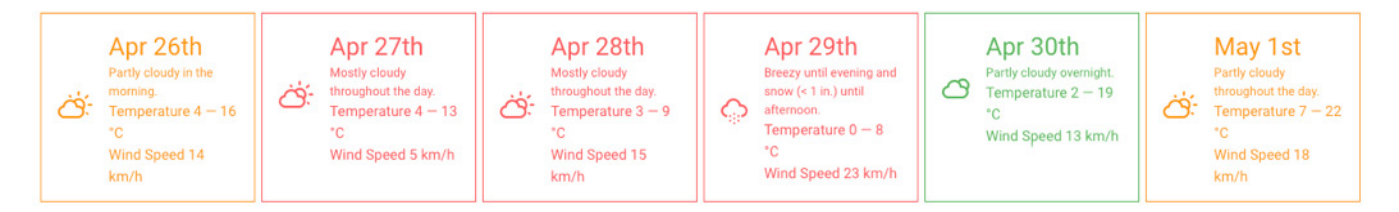

#### SETTINGS

Next we'll look at how to change different settings for your systems. To edit settings for a particular system, look for the [] icon in any part of the console to bring up the following window:

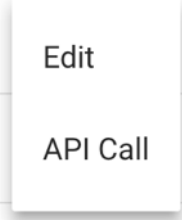

Click Edit and you will be directed to this new window:

|                                                                      | ŧ                                                             | <b>#</b>                     | E     | 1                                       | ×       |
|----------------------------------------------------------------------|---------------------------------------------------------------|------------------------------|-------|-----------------------------------------|---------|
| General Setti                                                        | ngs                                                           |                              |       |                                         |         |
| System name                                                          | logies - Parking 1                                            |                              |       |                                         |         |
|                                                                      |                                                               |                              |       |                                         |         |
| Low Voltage Discon                                                   | nect Settings for Load 1                                      |                              |       |                                         |         |
| Low Voltage Discon                                                   | nect Settings for Load 1                                      | Reconnect                    |       | Reconnect Timer                         |         |
| Low Voltage Discon<br>Trigger<br>23                                  | nect Settings for Load 1<br>volts                             | Reconnect<br>25              | volts | Reconnect Timer<br>5                    | minutes |
| Low Voltage Discon<br>Trigger<br>23<br>Low Voltage Discon            | nect Settings for Load 1<br>volts<br>nect Settings for Load 2 | Reconnect<br>25              | volts | Reconnect Timer<br>5                    | minutes |
| Low Voltage Discon<br>Trigger<br>23<br>Low Voltage Discon<br>Trigger | nect Settings for Load 1<br>volts<br>nect Settings for Load 2 | Reconnect<br>25<br>Reconnect | volts | Reconnect Timer<br>5<br>Reconnect Timer | minutes |

Depending on your system configuration, the various icons on the top may be enabled or disabled. In the above environment, the user will have the ability to change General Settings, Port Configurations, and Load 1.

General Settings are usually set up by the Clear Blue Technology team, so let's take a look at Port Configurations and Load 1.

Under Port Configurations, the user will have the ability to rename the labels of the various power inputs and load outputs.

| <b>##</b> # | 1 | × |
|-------------|---|---|
|             |   |   |
|             |   |   |
|             |   |   |
|             |   |   |
|             |   |   |
|             |   |   |
|             |   |   |
|             |   |   |
|             |   |   |
|             |   |   |
|             |   |   |
|             |   |   |
|             |   |   |
|             |   |   |
|             |   |   |
|             |   |   |
|             |   |   |

Any of the labels that have been renamed in Port Configuration will now be utilized for all charts and graphs for this system.

When you click on the Load 1 icon, you can set or change the load profile for a system. You can also group a number of systems together and setup different standard profiles (called public profiles) that you can apply to a system or group of systems. If this particular load is a security camera you can choose "Always On" so the camera is on at all times. This incredible flexibility gives you the option to set up the load profiles you want and change it whenever you need to.

| Public Profile   |  |
|------------------|--|
| Custom Profile   |  |
| Always On        |  |
| Load is Disabled |  |

If our choice was a Custom Load Profile, we can specify the PROFILE TYPE. This allows you to choose between a daytime or nighttime profile.

| Profile Type |  |  |  |
|--------------|--|--|--|
| Day          |  |  |  |
| Night        |  |  |  |

SUNSET/SUNRISE has three options allowing you to choose between cloud based time controls, or solar panel based controls. Cloud controls rely upon the cloud service to determine when sunrise and sunset will occur (which is calculated on a daily basis), and solar panel controls use the solar panel as a sensor to gauge when it is dark outside.

| Sunset / Sunrise Sun Sense - Time Events | • |
|------------------------------------------|---|
| Cloud Time                               |   |
| Sun Sense - Time Events                  |   |
| Sun Sense - Length Events                |   |

Load 1 Settings Profile Type Profile Type **Custom Profile** Night -Sunset / Sunrise Delay After Sunset Cloud Time 1 minutes Phase One Phase Two Phase Three Dawn Phase End Phase Rule End Phase Rule End Phase Rule Phase Enable On Till Dawn Enabled At Specified Time At Specified Time \* Phase End Time Phase End Time Phase End Time Phase Start Time Hour Minute Hour Minute Hour Minute Hour Minute 00 00 00 22 23 00 5 5 Light Intensity Light Intensity Light Intensity Light Intensity 80% 50% 0% 50% Length Length Length Motion Sensor 360 999 minutes 999 minutes Disabled minutes Motion Sensor Motion Sensor Motion Sensor Enabled Disabled Disabled Ŧ Event Intensity 90% ÷

For "Cloud Time", Illumience lets you define up to three phases as well as a Dawn Phase:

For each phase we specify the Phase End Time and the Light Intensity (full power or dimmed to a %). If the system has a motion detector we can also specify how long to keep the light on when motion is sensed and whether we want full power or a dimmed light.

When the system is off-line (not communicating with the Illumience cloud for some reason) and it does not know the exact time, it will automatically switch to the Sun Sense Length Event. The Phase Length will identify how long the light stays ON/OFF for each Phase.

In this example the light will come on at sunset as determined by Illumience, at 80% intensity (Phase 1). If motion is detected the intensity will increase to 90% for a period of 5 minutes (the default value) but will continue for another 5 minutes if specified here, or until motion is no longer detected.

Phase 1 ends at 10 pm, as the Phase 2 profile takes over. Now we have elected to dim the lights to 50%, until 11 pm. In Phase 3 (starting at 11 pm), the lights shut off until dawn. When dawn is sensed the lights will turn on at 70% and stay on until sunrise is detected. Illumience provides great flexibility to ensure you can set up and change load profiles whenever needed.

#### ALERT CONTROL CENTER

To set up alerts, click on the [+] on the top right corner and click on New Alert.

| New Ale | rt                                                            | an Although |
|---------|---------------------------------------------------------------|-------------|
| 1 Sele  | ct Alert                                                      |             |
|         | LVD tripped and cleared for both load ports                   | ~           |
|         | Load 1 or 2 is within 1 volt of tripping LVD                  | ~           |
|         | Load 1 or 2 is within 2 volts of tripping LVD                 | ~           |
|         | Short circuit tripped & cleared for load 1, load 2 and port 3 | ~           |
|         | A field is greater or less than a value you specified         | $\sim$      |
|         | A status has tripped                                          | ~           |
| 2 Con   | figure Settings                                               |             |

CANCEL

Once you are there, each user can create alerts for their systems individually or as a whole. These alerts are designed to notify you of a potential issue before it happens, allowing you to avert an issue before it occurs. Notifications can be delivered by text message, E-mail, or online via Illumience. All statuses and ports can have customized alerts based upon rules defined by the user. Notification frequency can also be controlled. As trouble tickets are cleared, alerts will be turned off. However, you can see if an alert is still active on the Dashboard page under the "Status" column.

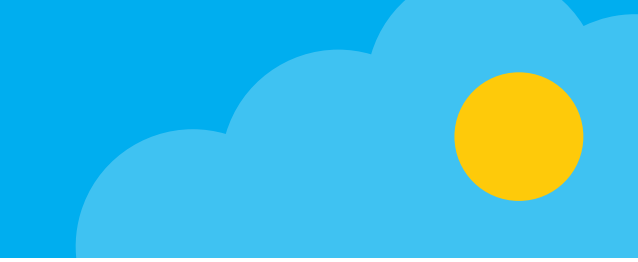

In this example we will create an alert to see if an LVD occurred or cleared for one or more systems. Once you click SELECT, it will take you to the Configure Settings right below.

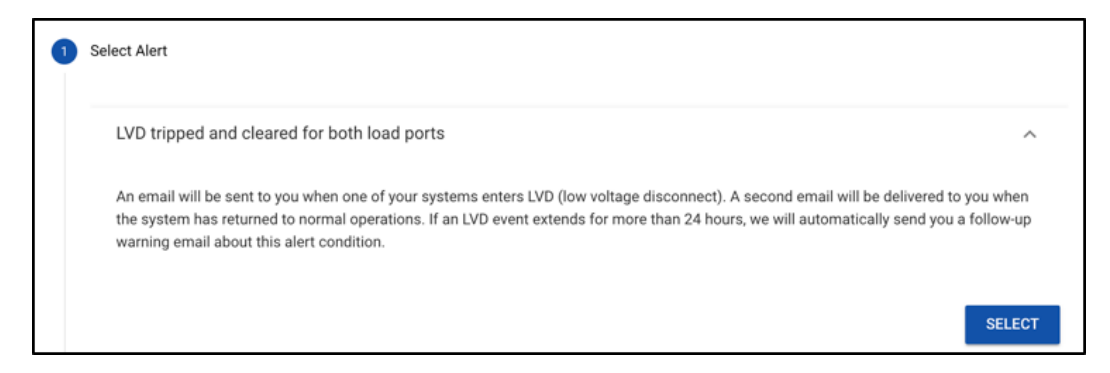

From the Configure Settings section, you can choose whether you would like to look at one single system, group of systems, or all your systems. For this scenario we will choose a single system.

| <b>&gt;</b> | Select Alert                       |            |                                     |          |
|-------------|------------------------------------|------------|-------------------------------------|----------|
| 2           | Configure Settings                 |            |                                     |          |
|             | LVD tripped and cleared for both I | load ports |                                     |          |
|             | Select systems to send you alerts  |            |                                     |          |
|             | Single System                      | Ŧ          | Clear Blue Technologies Test System | <b>.</b> |
|             | BACK                               |            |                                     | DONE     |

Click Done and now you will receive a notification when a LVD is tripped or cleared for this particular system.

To view a list of all the Alerts you created, you can go to the Alert Control Center by clicking on the Alarm Bell icon on the left column. You can manage all the Alerts you have created from this panel.

| Alert Control Centre                                   |                                                            |                                                        |                           |     |   |  |
|--------------------------------------------------------|------------------------------------------------------------|--------------------------------------------------------|---------------------------|-----|---|--|
| Get a daily notification su                            | mmary                                                      |                                                        |                           |     |   |  |
| Get a daily system offline report                      |                                                            |                                                        |                           |     |   |  |
|                                                        |                                                            |                                                        |                           |     |   |  |
|                                                        |                                                            |                                                        |                           |     |   |  |
| Alerts                                                 |                                                            | Search                                                 |                           |     | Q |  |
| Alert Type                                             | Alert Details                                              | Applies To                                             | Enabled                   |     |   |  |
| LVD has been tripped or cleared<br>for both load ports | Delivered to your email when LVD trips, and when it clears | Single System (Clear Blue<br>Technologies Test System) | -                         | 0 🖻 |   |  |
|                                                        |                                                            | Rows per page: 5 👻                                     | Rows 1 - 1, Total Rows: 1 | <   | > |  |

If you have multiple systems and would like to just receive a summary of all Alerts, you can toggle the "Get a daily notification summary". This will provide you with a daily e-mail outlining which alerts were triggered throughout the previous day.

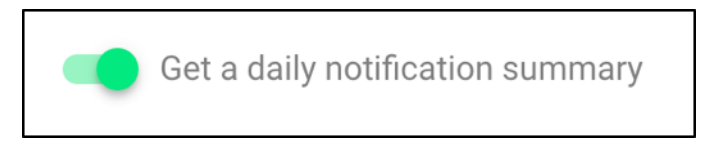

Once this is toggled, go to the Pencil icon to edit your current alert. From there check off the option "Only include this alert in your daily summary".

| Alert Update                                  | × |
|-----------------------------------------------|---|
| Only include this alert in your daily summary |   |
| Select systems to send you alerts             |   |
| Single System                                 | ~ |
| Clear Blue Technologies Test System           | • |

Now you will notice in your list of alerts that there is a blue "Summary" icon beside the Alert details. This provides you the flexibility to select the alerts that are relevant on a daily basis and which ones are required as they occur.

| Alert Control Centre                                |                                                                       |                                                        |                           |     |
|-----------------------------------------------------|-----------------------------------------------------------------------|--------------------------------------------------------|---------------------------|-----|
| Get a daily notification su                         | ummary                                                                |                                                        |                           |     |
| Get a daily system offline                          | e report                                                              |                                                        |                           |     |
|                                                     |                                                                       |                                                        |                           |     |
|                                                     |                                                                       |                                                        |                           |     |
| Alerts                                              |                                                                       | Search                                                 |                           | Q   |
| Alert Type                                          | Alert Details                                                         | Applies To                                             | Enabled                   |     |
| LVD has been tripped or cleared for both load ports | Delivered to your email when LVD trips,<br>and when it clears Summary | Single System (Clear Blue<br>Technologies Test System) | -                         | 0 🖻 |
|                                                     |                                                                       | Rows per page: 5 💌                                     | Rows 1 - 1, Total Rows: 1 | < > |

#### PROVISIONING

The last item to be covered is Provisioning. Click on the Lock button on the left panel to enter into the Provisioning panel.

From the Provisioning panel, you can provide an installer temporary access to one or multiple systems. One of our key design features is to make this a system that requires no specialized expertise or training to install. The provisioning tool lets the installer see the real time readings of over 14 measurements at the same time, an impossible thing to do with a traditional meter in the field.

Specify the installer's email address and the number of hours you want this user to be active in the system. Then select whether you want the installer to have access to one / multiple systems, site(s), or network(s). Click Save.

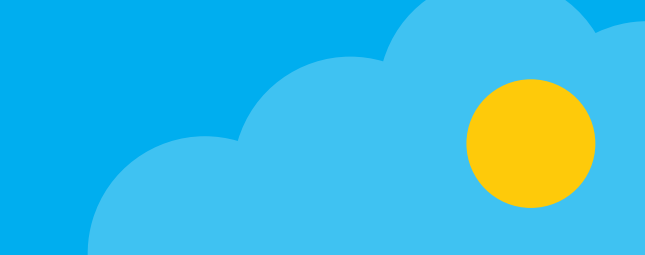

| Provisioning                                    | Hub                              |   |                         |                |       |  |
|-------------------------------------------------|----------------------------------|---|-------------------------|----------------|-------|--|
| Enter an Email<br>Email<br>user@cbt-testing.com |                                  |   |                         |                |       |  |
| Select a Time Lim                               | it                               |   |                         |                |       |  |
| 24 hours                                        | •                                | _ |                         |                |       |  |
| Select Systems                                  |                                  |   |                         |                |       |  |
| Systems                                         |                                  | * | Search                  |                | Q     |  |
|                                                 | Name 个                           |   | Customer                | MAC            |       |  |
|                                                 | Clear Blue Technologies System 1 |   | Clear Blue Technologies | 00001          |       |  |
|                                                 | Clear Blue Technologies System 2 |   | Clear Blue Technologies | 00002          |       |  |
|                                                 | Clear Blue Technologies System 3 |   | Clear Blue Technologies | 00003          |       |  |
|                                                 | Clear Blue Technologies System 4 |   | Clear Blue Technologies | 00004          |       |  |
|                                                 | Clear Blue Technologies System 5 |   | Clear Blue Technologies | 00005          | 00005 |  |
|                                                 |                                  |   | Rows per page: 5 👻      | 1-5 of 271 🛛 🔍 | >     |  |
| SAVE                                            |                                  |   |                         |                |       |  |

Once you finish clicking save, the installer will receive an email with the provisioning tool URL. The installer can utilize their smartphone, tablet, or laptop to access the tool.

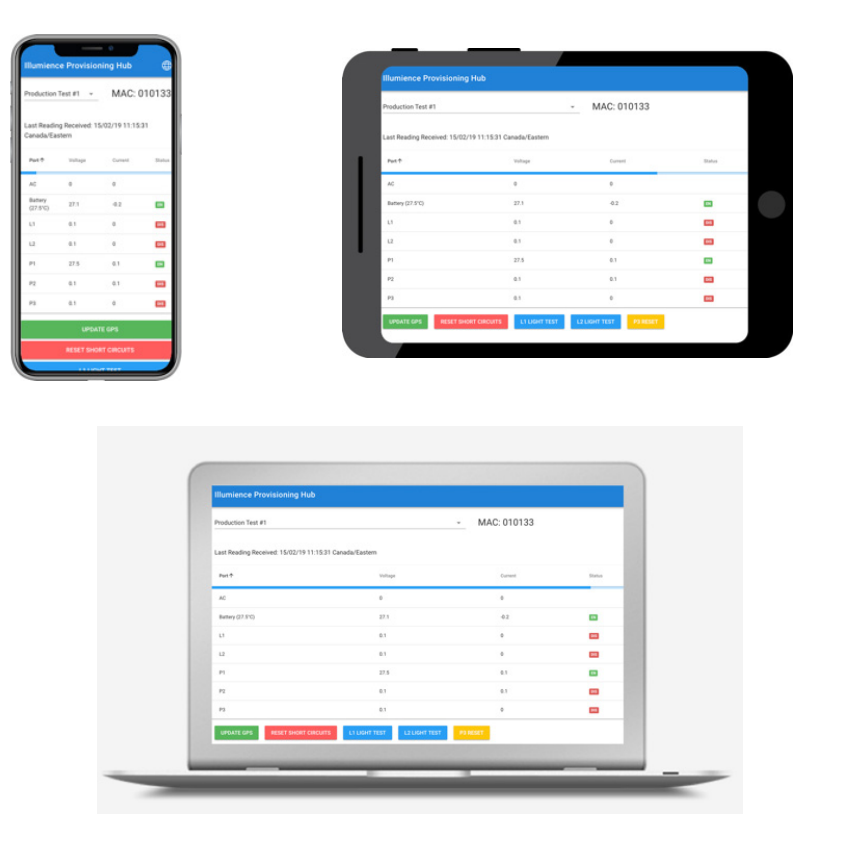

The installer can toggle between the various systems that they have access to by utilizing the dropdown menu on the top left corner so they can provision multiple systems on site.

The colored buttons on the bottom will invoke commands for that particular system. An installer has the ability to do the following:

- 1. UPDATE GPS this will take the GPS coordinates of the device the installer is using
- 2. RESET SHORT CIRCUITS if there are any short circuits on the system, this will reset it
- 3. L1 LIGHT TEST installer will be able to do a quick light test on Load 1 to verify if it is working or not
- 4. L2 LIGHT TEST same test as above except on Load 2
- 5. P3 RESET resets P3 on the system

#### SUPPORT

This Quick Start guide was designed to give you a overview of the Illumience cloud software, and a roadmap to the key features and power of Illumience. The Illumience software has a lot of online help features and explanations as well. Remember that we are here to help and support you, so let us know when you have questions or concerns.

Contact support: Email: support@clearbluetechnologies.com

### FIND OUT MORE

Our goal is to deliver the most reliable and best performing off-grid products and services for lighting, IoT, telecom and small point-of-use devices.

Our Illumience cloud software is the industry's most advanced, providing real-time, 24x7, remote control, monitoring and management of wind and solar powered devices.

- Email: sales@clearbluetechnologies.com
- Web: www.clearbluetechnologies.com and www.illumient.com

Phone: 855.733.0119 or +1 647.748.4822

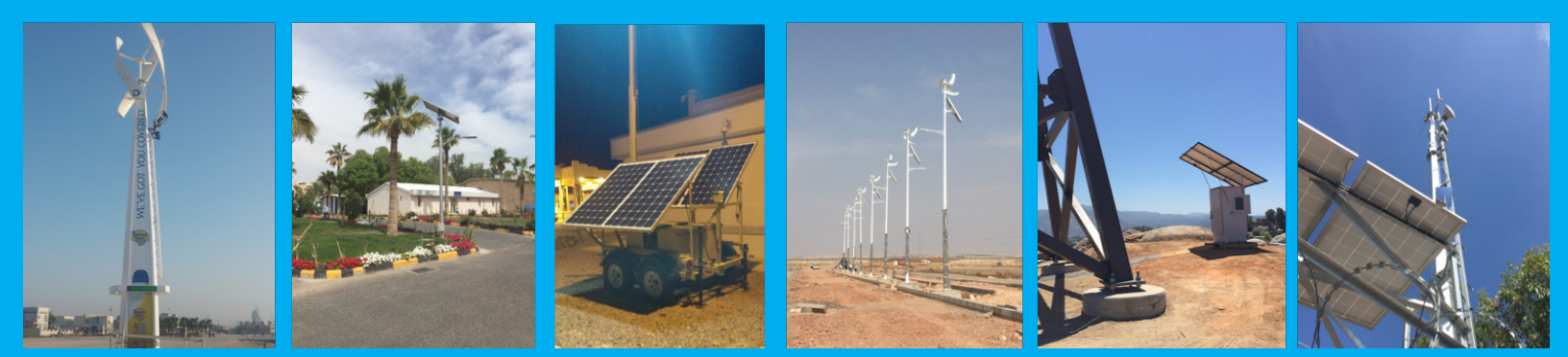

CLEAR BLUE TECHNOLOGIES 30 LESMILL RD, UNIT #7 TORONTO, ON M3B 2T6 COPYRIGHT © 2018 CLEAR BLUE TECHNOLOGIES INC. - ALL RIGHTS RESERVED